# Student Placement Coordination Tool Education Provider Portal

Settings How to select accounts, view notifications, manage user access and programmes

Health New Zealand Te Whatu Ora

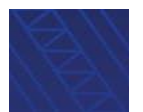

How to select accounts, view notifications, manage user access and programmes

## Contents

View notifications, select accounts, manage user access and programmes

Select and view your account

View notifications

Add and remove users

Create a programme

Edit or remove a contact from a programme

Remove a placement speciality from a programme

Key terms

How to select accounts, view notifications, manage user access and programmes

## View notifications, select accounts, manage user access and programmes

Please see the <u>Key terms</u> section at the end of this document for the definitions of terms used in this guide.

From the Settings menu, you can

- Select account
- Manage access
- Manage programmes

From the **Home** page, you can view a list of notifications and click through to read in more detail.

| Home                                                                                                    |                                                                                                    |                                                                                                    |                                                    |
|----------------------------------------------------------------------------------------------------|----------------------------------------------------------------------------------------------------|----------------------------------------------------------------------------------------------------|----------------------------------------------------|
| Nelcome to the                                                                                                    | Student Placement Coordination Tool                                                                                                    |                                                                                                    |                                                    |
| his nationwide digital coordine                                                                                                    | ation tool aims to enable more effective planning, coordination and visibili                                                                                                    | ity of student placements across healt                                                                                                    | h settings in Nev                                  |
| ealand.                                                                                                    |                                                                                                    |                                                                                                    | 0                                                  |
| he tool is being delivered in ar<br>ne. The roll out will continue th                                                                        | n agile way, meaning functionality is added in phases and the tool will be i<br>nrough 2025 to all professions in scope.                                                                                                    | teratively refined to provide maximum                                                                                                    | a value to the from                                |
|                                                                                                    |                                                                                                    |                                                                                                    |                                                    |
| atest notifications                                                                                                    |                                                                                                    |                                                                                                    |                                                    |
| atest notifications                                                                                                    |                                                                                                    |                                                                                                    |                                                    |
| atest notifications                                                                                                    |                                                                                                    | Date created                                                                                                    | Status                                             |
| atest notifications<br>Subject<br>Placement offer details P                                                                                  | 20D-001141 has been updated for request ERQ-001133                                                                                                    | Date created<br>09-04-2025 9:05 AM                                                                                                    | Status<br>Read                                     |
| atest notifications Subject Placement offer details P Placement offer details P                                                              | POD-001141 has been updated for request ERQ-001133<br>POD-001141 has been updated for request ERQ-001143                                                                                                    | Date created<br>09-04-2025 9:05 AM<br>09-04-2025 9:04 AM                                                                                                    | Status<br>Read<br>Read                             |
| atest notifications Subject Placement offer details P Your Placement Request                                                                 | POD-001141 has been updated for request ERQ-001133<br>POD-001141 has been updated for request ERQ-001143<br>ERQ-001143 is approved                                                                                                 | Date created           09-04-2025 9:05 AM           09-04-2025 9:04 AM           09-04-2025 9:04 AM                                                                                                    | Status       Read       Read       Read       Read |
| Subject           Placement offer details P           Placement offer details P           Your Placement Request           Placement Request | POD-001141 has been updated for request ERQ-001133<br>POD-001141 has been updated for request ERQ-001143<br>ERQ-001143 is approved<br>ERQ-001145 has been withdrawn                                                                | Date created           09-04-2025 9:05 AM           09-04-2025 9:04 AM           09-04-2025 9:04 AM           09-04-2025 9:04 AM           01-04-2025 9:27 AM                                                           | Status<br>Read<br>Read<br>Read<br>Unread           |
| Atest notifications                                                                                                    | POD-001141 has been updated for request ERQ-001133<br>POD-001141 has been updated for request ERQ-001143<br>ERQ-001143 is approved<br>001145 has been withdrawn<br>by Health NZ Bay of Plenty UAT for placement request ERQ-001089 | Date created           09-04-2025 9:05 AM           09-04-2025 9:04 AM           09-04-2025 9:04 AM           09-04-2025 9:04 AM           09-04-2025 9:04 AM           01-04-2025 9:27 AM           20-02-2025 3:43 PM | Status<br>Read<br>Read<br>Read<br>Unread<br>Read   |

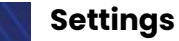

How to select accounts, view notifications, manage user access and programmes

## Select and view your account

> To view and select an account, click on the **Settings** tab and click **Select account** 

| Health New Zealand Student P<br>Whatu Ora Coordinat             | lacement<br>ion Tool                                                                                                    |
|-----------------------------------------------------------------|----------------------------------------------------------------------------------------------------|
| Home Planning -                                                 | Liaise and match · Confirmed placements · Dashboard · Settings · Jean-Michel Burgess ·                                                                                                    |
| Home                                                            | Settings<br>Select account                                                                                                    |
| Welcome to the                                                  | ne Student Placement Coordination T<br>Manage facilities<br>Manage facilities                                                                                                    |
| This nationwide digital coord<br>in New Zealand.                | ination tool aims to enable more effective planning, coordination and visibility or student placements across health settings                                                                                                    |
| The tool is being delivered in the front line. The initial roll | an agile way, meaning functionality is added in phases and the tool will be iteratively refined to provide maximum value to<br>out will continue until the middle of 2025, with full roll out of the tool to all the professions in scope over the next few years. |
| Portal overview                                                 |                                                                                                    |
| 2                                                               | Plan capacity                                                                                                    |
| 10                                                              | View indicative placement requirements from Education Providers.                                                                                                    |

> To select an account, click **Select** next the account you want to access.

| Velcome to the Education Provider Portal for the Student Placement Coordination Tool |                                     |                        |                    |        |  |  |
|--------------------------------------------------------------------------------------|-------------------------------------|------------------------|--------------------|--------|--|--|
| Select which Education Provider account you would like to access                     |                                     |                        |                    |        |  |  |
| Account 🛧                                                                            | Portal role                         | Job title              | Account type       |        |  |  |
| Auckland University of Technology (AUT)<br>UAT                                       | Administrator - Education<br>Portal | UAT Testing Super Star | Education Provider | Select |  |  |
| Auckland University of Technology (AUT)<br>UAT                                       | Coordinator - Education Portal      | UAT Testing Super Star | Education Provider | Select |  |  |

### Settings How to se

How to select accounts, view notifications, manage user access and programmes

## **View notifications**

To view a notification, you can select from the Latest notifications list or click View all

| Velcome to the Student Placement Coordination Too                                                                                                    | ol                                                                                                    |                                          |
|----------------------------------------------------------------------------------------------------|----------------------------------------------------------------------------------------------------|------------------------------------------|
| is nationwide digital coordination tool aims to enable more effective planning, coordination and vis<br>aland.                                                                                                    | sibility of student placements across healt                                                                                      | th settings in Nev                       |
| e tool is being delivered in an agile way, meaning functionality is added in phases and the tool will<br>e. The roll out will continue through 2025 to all professions in scope                                                                             | be iteratively refined to provide maximum                                                                                        | n value to the fro                       |
|                                                                                                    |                                                                                                    |                                          |
| stast notifications                                                                                                    |                                                                                                    |                                          |
| atest notifications                                                                                                    |                                                                                                    |                                          |
| atest notifications                                                                                                    | Date created                                                                                                    | Status                                   |
| Subject Placement offer details POD-001141 has been updated for request ERQ-001133                                                                                                    | Date created<br>09-04-2025 9:05 AM                                                                                               | Status<br>Read                           |
| Subject Placement offer details POD-001141 has been updated for request ERQ-001133 Placement offer details POD-001141 has been updated for request ERQ-001143                                                                                               | Date created<br>09-04-2025 9:05 AM<br>09-04-2025 9:04 AM                                                                         | Status<br>Read<br>Read                   |
| Subject Placement offer details POD-001141 has been updated for request ERQ-001133 Placement offer details POD-001141 has been updated for request ERQ-001143 Your Placement Request ERQ-001143 is approved                                                 | Date created           09-04-2025 9:05 AM           09-04-2025 9:04 AM           09-04-2025 9:04 AM                              | Status<br>Read<br>Read<br>Read           |
| Subject Placement offer details POD-001141 has been updated for request ERQ-001133 Placement offer details POD-001141 has been updated for request ERQ-001143 Your Placement Request ERQ-001143 is approved Placement Request ERQ-001145 has been withdrawn | Date created           09-04-2025 9:05 AM           09-04-2025 9:04 AM           09-04-2025 9:04 AM           09-04-2025 9:27 AM | Status<br>Read<br>Read<br>Read<br>Unread |

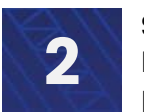

How to select accounts, view notifications, manage user access and programmes

## **View notifications**

View all takes you to the full list of notifications.

The status column tells you whether the notification has already been read.

**NOTE:** If there are multiple people in your organisation with an account, the status will show as 'read' if another person has read the notification. If you have a parent organisation, all notifications for your organisation will be visible. The newest notifications appear at the top of the list.

To view a notification either click on the subject line or click on the \_\_\_\_\_ button and click View

| Subject                                                                                     | Date created 🔸      | Status |      |
|---------------------------------------------------------------------------------------------|---------------------|--------|------|
| Placement offer details POD-001141 has been updated for<br>request ERQ-001133               | 09-04-2025 9:05 AM  | Read   | ~    |
| Placement offer details POD-001141 has been updated for<br>request ERQ-001143               | 09-04-2025 9:04 AM  | Read   | View |
| Your Placement Request ERQ-001143 is approved                                               | 09-04-2025 9:04 AM  | Read   | ~    |
| Placement Request ERQ-001145 has been withdrawn                                             | 01-04-2025 9:27 AM  | Unread | ~    |
| Clinical area is updated by Health NZ Bay of Plenty UAT for<br>placement request ERQ-001089 | 20-02-2025 3:43 PM  | Read   | ~    |
| Clinical area is updated by Health NZ Bay of Plenty UAT for<br>placement request ERQ-001138 | 20-02-2025 3:42 PM  | Unread | ~    |
| Clinical area is updated by Health NZ Bay of Plenty UAT for<br>placement request ERQ-001141 | 20-02-2025 3:42 PM  | Unread | ~    |
| Clinical area is updated by Health NZ Bay of Plenty UAT for<br>placement request ERQ-001139 | 20-02-2025 3:42 PM  | Unread | ~    |
| Clinical area is updated by Health NZ Bay of Plenty UAT for<br>placement request ERQ-001126 | 20-02-2025 3:42 PM  | Unread | ~    |
| Clinical area is updated by Health NZ Lakes UAT for placement request ERQ-001117            | 20-02-2025 3:38 PM  | Unread | ~    |
| Clinical area is updated by Health NZ Lakes UAT for placement request ERQ-001116            | 20-02-2025 3:38 PM  | Unread | ~    |
| Your Placement Request ERQ-001140 is declined                                               | 19-02-2025 11:24 AM | Unread | ~    |
| Placement offer SPO-001115 is updated                                                       | 18-02-2025 1:53 PM  | Read   | ~    |
| Placement offer SPO-001115 is updated                                                       | 18-02-2025 1:53 PM  | Read   | ~    |

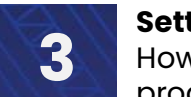

How to select accounts, view notifications, manage user access and programmes

## **View notifications**

When you click into a notification, more information is provided.

When you have finished viewing a notification, click **Return** to go back to the main list.

| ome / Notifications / Notification details               |        |
|----------------------------------------------------------|--------|
| Notification details                                     |        |
| Subject                                                  |        |
| Your Placement Request ERQ-001143 is approved            |        |
| Date created                                             |        |
| 09-04-2025 9:04 AM                                       |        |
| Description                                              |        |
| This placement request with ERQ-001143 has been approved |        |
|                                                          |        |
|                                                          |        |
|                                                          |        |
|                                                          |        |
|                                                          |        |
|                                                          |        |
|                                                          | Return |

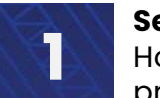

How to select accounts, view notifications, manage user access and programmes

## Add and remove users

### > To view users, click on the Settings tab and click Manage access

| Home Planning · Liaise and match · Confirmed placements · Dashba                                                                    | oard • <u>Settings</u> • Sascha Bailey   |
|----------------------------------------------------------------------------------------------------|------------------------------------------|
|                                                                                                    | Settings                                 |
| Home                                                                                                    | Select account                           |
| Welcome to the Student Placement Coordination Tool                                                                                  | Manage access                            |
|                                                                                                    | Manage programmes                        |
| This nationwide digital coordination tool aims to enable more effective planning, coordination and visibility of student<br>Zealand | placements across health settings in New |

The tool is being delivered in an agile way, meaning functionality is added in phases and the tool will be iteratively refined to provide maximum value to the front line. The roll out will continue through 2025 to all professions in scope.

#### > To invite a new user, click **Invite a user**

| •                                                                |                                                   |                                   |                                                                                                  |                                                            |
|------------------------------------------------------------------|---------------------------------------------------|-----------------------------------|--------------------------------------------------------------------------------------------------|------------------------------------------------------------|
| Account sum                                                      | imary                                             |                                   |                                                                                                  |                                                            |
| Account Name: Health M                                           | IZ Waikato UAT                                    |                                   |                                                                                                  |                                                            |
|                                                                  |                                                   |                                   |                                                                                                  |                                                            |
|                                                                  |                                                   |                                   |                                                                                                  |                                                            |
|                                                                  |                                                   |                                   |                                                                                                  |                                                            |
| Manage acce                                                      | ess                                               |                                   |                                                                                                  |                                                            |
| Manage acce                                                      | 255                                               |                                   |                                                                                                  |                                                            |
| A health provider adm                                            | inistrator can invite and rem                     | ove staff members in              | their organisation, as well as edit their contac                                                 | t details and roles.                                       |
| A health provider adm                                            | 255                                               | ove staff members in              | their organisation, as well as edit their contac                                                 | t details and roles.<br>Invite a user                      |
| A health provider adm                                            | Portal role 1                                     | ove staff members in<br>Job title | their organisation, as well as edit their contac<br>Email                                        | t details and roles.<br>Invite a usor<br>Phone             |
| Manage acce<br>A health provider adm<br>Name<br>Nikki Carmichael | Portal role ↑<br>Administrator - Health<br>Portal | ove staff members in<br>Job title | their organisation, as well as edit their contac<br>Email<br>nikki.carmichael@tewhatuora.govt.nz | t details and roles.<br>Invite a user<br>Phone<br>04444444 |

Only the Administrator portal role can invite new users

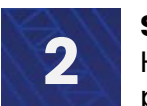

How to select accounts, view notifications, manage user access and programmes

## Add and remove users

- $\succ$  Fill in the form.
- Select one of the portal roles: Administrator or Coordinator (See Glossary for explanations)
- > When complete, click **Invite user**

Fields that are followed by a \* (star) are required.

**Read only** is not currently an available portal role. Please select Administrator or Coordinator.

| ome / Manage access / Add user |      |             |   |
|--------------------------------|------|-------------|---|
| dd User                        |      |             |   |
|                                |      |             |   |
| Given name(s) *                |      |             |   |
|                                |      |             |   |
| Family name *                  |      |             |   |
|                                |      |             |   |
| Portal role *                  |      |             |   |
| Administrator - Health Portal  | <br> |             |   |
| L                              |      |             | _ |
| Job title                      |      |             |   |
|                                | <br> |             |   |
| Email address *                |      |             |   |
|                                |      |             |   |
| Phone number                   |      |             |   |
| Provide a telephone number     |      |             |   |
|                                |      |             |   |
|                                |      | invite user |   |
|                                |      | invite user |   |

How to select accounts, view notifications, manage user access and programmes

## Add and remove users

The following pop-up message will display, click OK to confirm. You will return to the Manage access page

#### Note:

- If you click Cancel, you will return to the Add user page
- You will only be able to view the new user in the **Manage access** page once they have accepted the invitation and set up their account

| ×                                                                         |
|---------------------------------------------------------------------------|
| An invitation to register with the Student Placement System has been sent |
| Ok Cancel                                                                 |

➤ To remove a user, click on the \_ \_ \_ button and click Remove

| Account su                                            | Immary                                                                           |                                                           |                                                                                    |                       |               |
|-------------------------------------------------------|----------------------------------------------------------------------------------|-----------------------------------------------------------|------------------------------------------------------------------------------------|-----------------------|---------------|
| Account Name<br>Physical Address:                     | Auckla<br>(AUT) (                                                                | nd University of Technology<br>JAT                        | <sup>y</sup> Primary Contact                                                       | Ben Wernyss           |               |
| Manage ad                                             | cess                                                                             |                                                           |                                                                                    |                       |               |
| education provider of                                 | administrator can invite                                                         | and remove staff member                                   | s in their organisation, as well as edit th                                        | neir portal roles.    |               |
| education provider of                                 | administrator can invite<br>Portal role 🛧                                        | and remove staff member<br>Job title                      | s in their organisation, as well as edit th<br>Email                               | neir portal roles.    | Invite a user |
| education provider of Name<br>Willem van den<br>Bosch | administrator can invite<br>Portal role 🛧<br>Administrator -<br>Education Portal | and remove staff member<br>Job title<br>Administrator UAT | s in their organisation, as well as edit th<br>Email<br>wvdb5091+spsuat1@gmail.com | Phone<br>021111999222 | Invite a user |

4

How to select accounts, view notifications, manage user access and programmes

## Add and remove users

The following pop-up message will display, click **Remove user** to confirm. You will return to the **Manage access** page

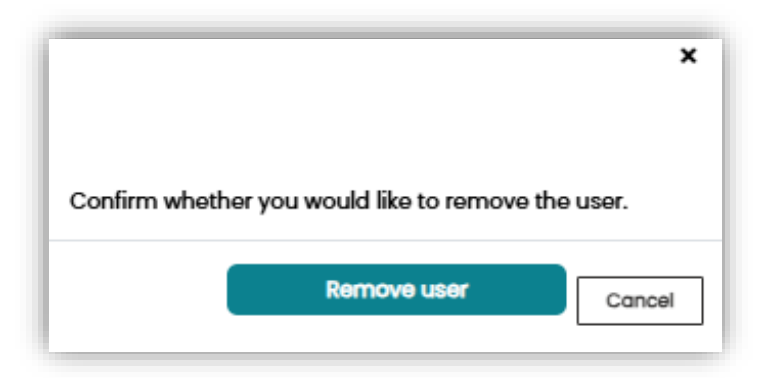

How to select accounts, view notifications, manage user access and programmes

## Create a programme

Health programmes that require placements need to be set up prior to performing other placement related tasks.

To create and manage programmes, click on the Settings tab and click Manage programmes

| Home Planning · Liaise and match · Confirmed placements · Dashboard                                                                                                    | • <u>Settings</u> • Sascha Bailey •  |
|----------------------------------------------------------------------------------------------------|--------------------------------------|
| Home                                                                                                    | Settings<br>Select account           |
| Welcome to the Student Placement Coordination Tool                                                                                                    | Manage programmes                    |
| This nationwide digital coordination tool aims to enable more effective planning, coordination and visibility of student plac<br>Zealand.                                                                     | ements across health settings in New |
| The tool is being delivered in an agile way, meaning functionality is added in phases and the tool will be iteratively refined t<br>ine. The roll out will continue through 2025 to all professions in scope. | o provide maximum value to the front |

#### > To create a new programme, click **New programme**

| lanage programmes                                  |                       |               |
|----------------------------------------------------|-----------------------|---------------|
| you need to remove a programme, please contact the | Health Placement Hub. | New Programme |
| Programme name 🔸                                   | Primary contact       |               |
| Mental Health and Addiction                        | UAT-48 (HP) Jerry Lo  | ~             |
| Bachelor of Social Work                            | UAT-48 (HP) Jerry Lo  | ~             |
| Bachelor of Health Science (Physiotherapy)         | UAT-01 (EP) Jing Boyd | ~             |

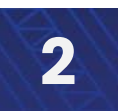

How to select accounts, view notifications, manage user access and programmes

## Create a programme

The Education Provider field will be prepopulated

- > Add the programme name e.g. Bachelor of Health Science (Perioperative Practice)
- Select from the available list the profession the programme requires placements for
- Select from the available primary contacts linked to your organisation
- Add the physical address from where the programme is delivered
- Select the Health NZ region for the address
- > When complete, click **Continue**

| ome / Manage pr    | grammes / Manage programme |      |          |
|--------------------|----------------------------|------|----------|
|                    |                            |      |          |
|                    |                            |      |          |
| Add a prog         | ramme                      |      |          |
| Programme det      | ails                       |      |          |
| Education Provider |                            |      |          |
| Auckland Univers   | ty of Technology (AUT) UAT |      |          |
|                    |                            |      |          |
| Programme Name     |                            |      |          |
|                    |                            |      |          |
| Profession *       |                            |      |          |
| Select             |                            |      |          |
| Diman contact •    |                            |      |          |
| Phimary contact *  |                            |      |          |
| Select             |                            |      |          |
| hysical addres     |                            |      |          |
| inysical addres    | ,                          |      |          |
| Street address 1   |                            |      |          |
|                    |                            | <br> |          |
| L                  |                            |      |          |
| Street address 2   |                            |      |          |
|                    |                            |      |          |
| Suburb             |                            |      |          |
|                    |                            | <br> |          |
| L                  |                            |      |          |
| ZIP / Postcode *   |                            |      |          |
|                    |                            |      |          |
| Town / City        |                            |      |          |
|                    |                            | <br> |          |
| L                  |                            |      |          |
| Region             |                            |      |          |
| Select             |                            |      |          |
|                    |                            |      |          |
|                    |                            |      |          |
|                    |                            |      | Continue |

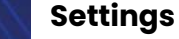

How to select accounts, view notifications, manage user access and programmes

## Create a programme

The page will become **Edit a programme**. This is where placement specialities and additional contacts are added.

> To add a placement speciality, click Add a placement speciality

| lome / Manage programmes / Edit programme           |     |
|-----------------------------------------------------|-----|
| Edit a programme                                    |     |
| Programme details                                   |     |
| Account                                             |     |
| Auckland University of Technology (AUT) UAT         |     |
| Programme name *                                    |     |
| Bachelor of Health Science (Perioperative Practice) |     |
| Placement specialities                              |     |
| Profession *                                        |     |
| Anaesthetic Technicians                             |     |
| Placement specialities                              |     |
| Add a placement special                             | ity |
|                                                     |     |

- Select one of the available placement specialities and click Add speciality
- Complete this process for each of the placement specialities to be added

| Placement Speciality |                                                                   |                                                                              |
|----------------------|-------------------------------------------------------------------|------------------------------------------------------------------------------|
| Select               |                                                                   |                                                                              |
|                      |                                                                   |                                                                              |
| Add speciality       | Placement speciali<br>the Health Placement<br>by your organisatio | ties are loaded into the system by<br>ent Hub with information provided<br>n |

Δ

How to select accounts, view notifications, manage user access and programmes

## Create a programme

#### To add a contact, click Add contact

| Primary contact * |      |       |       |         |
|-------------------|------|-------|-------|---------|
| Sascha Bailey     |      |       |       |         |
| Related contacts  |      |       |       |         |
|                   |      |       |       | Add con |
| Contact           | Role | Email | Phone |         |

- Select the check box for the contact(s) you would like to add that are linked to you organsiation
- > If the list is long, you can use the search box to search for a specific person
- > Once you have selected the users to be added, click Add

|      |                                                    |                                                | Search                              | Q    |
|------|----------------------------------------------------|------------------------------------------------|-------------------------------------|------|
| ~    | Contact 🔸                                          | Job Role                                       | Portal Role                         |      |
| •    | Willem van den Bosch                               | Administrator UAT                              | Administrator - Education<br>Portal |      |
|      | Wendy McKinstry                                    |                                                | Administrator - Education<br>Portal |      |
|      | UAT-56 (HP) L2-not redeemed                        | tester                                         | Administrator - Education<br>Portal |      |
|      | UAT-55 (HP) tbd                                    | tester                                         | Administrator - Education<br>Portal |      |
| Sele | ected contacts<br>Willem van den Bosch - Administr | ator - Education Portal - Auckl<br>(AUT) UAT X | and University of Technology        |      |
|      |                                                    |                                                | Add                                 | ncel |

How to select accounts, view notifications, manage user access and programmes

## Create a programme

The added contact will appear in the Related contacts list

> When all fields have been added, click **Update** at the bottom of the page

| initially contact                                                                                   |                                     |                            |              |         |
|----------------------------------------------------------------------------------------------------|-------------------------------------|----------------------------|--------------|---------|
| Sascha Bailey                                                                                       |                                     |                            |              |         |
| Related contacts                                                                                    |                                     |                            |              |         |
|                                                                                                    |                                     |                            |              | Add con |
| Contact                                                                                             | Role                                | Email                      | Phone        |         |
| Willem van den Bosch                                                                                | Administrator - Education<br>Portal | wvdb5091+spsuat1@gmail.com | 021111999222 | ~       |
| hysical address                                                                                     |                                     |                            |              |         |
| nysical address                                                                                     |                                     |                            |              |         |
| Street address 1                                                                                    |                                     |                            |              |         |
| 640 Great South Road                                                                                |                                     |                            |              |         |
| Street address 2                                                                                    |                                     |                            |              |         |
|                                                                                                    |                                     |                            |              |         |
|                                                                                                    |                                     |                            |              |         |
|                                                                                                    |                                     |                            |              |         |
| Suburb                                                                                              |                                     |                            |              |         |
| Suburb<br>Manukau                                                                                   |                                     |                            |              |         |
| Suburb<br>Manukau                                                                                   |                                     |                            |              |         |
| Suburb<br>Manukau<br>Town, city or district                                                         |                                     |                            |              |         |
| Suburb<br>Manukau<br>Town, city or district<br>Auckland                                             |                                     |                            |              |         |
| Suburb<br>Manukau<br>Town, city or district<br>Auckland<br>Postcode *                               |                                     |                            |              |         |
| Suburb<br>Manukau<br>Town, city or district<br>Auckland<br>Postcode *<br>2025                       |                                     |                            |              |         |
| Suburb<br>Manukau<br>Town, city or district<br>Auckland<br>Postcode *<br>2025                       |                                     |                            |              |         |
| Suburb<br>Manukau<br>Town, city or district<br>Auckland<br>Postcode •<br>2025<br>Region             |                                     |                            |              |         |
| Suburb<br>Manukau<br>Town, city or district<br>Auckland<br>Postcode •<br>2025<br>Region<br>Northern |                                     |                            |              |         |

How to select accounts, view notifications, manage user access and programmes

## Edit and remove a programme contact

To edit the contacts linked to a programme, click the \_\_\_\_ button and click Edit programme

| Manage programmes                                                   |                                                                 |                |
|---------------------------------------------------------------------|-----------------------------------------------------------------|----------------|
| you need to remove a programme, please contact the                  | Health Placement Hub.                                           |                |
|                                                                     |                                                                 | New Programme  |
|                                                                     |                                                                 |                |
| Programme name 🔸                                                    | Primary contact                                                 |                |
| Programme name   Mental Health and Addiction                        | Primary contact<br>UAT-48 (HP) Jerry Lo                         | ~              |
| Programme name  Mental Health and Addiction Bachelor of Social Work | Primary contact<br>UAT-48 (HP) Jerry Lo<br>UAT-48 (HP) Jerry Lo | Edit Programme |

- To change the primary contact, click on the existing primary contact name and select from the available contacts
- > To remove a contact, click the v button and click **Remove**

| Primary contact * |      |       |       |           |
|-------------------|------|-------|-------|-----------|
| Sascha Bailey     |      |       |       |           |
| · · · ·           |      |       |       |           |
| Related contacts  |      |       |       |           |
|                   |      |       |       |           |
|                   |      |       |       | Add conte |
| Contact           | Role | Email | Phone | Add conte |

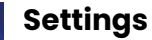

2

How to select accounts, view notifications, manage user access and programmes

## Edit or remove a programme contact

- > The following box will pop up, click **Remove** to confirm
- Click Update at the bottom of the page

| Are you sure you want to remove this contact? | ×  |
|-----------------------------------------------|----|
| Remove                                        | эI |

How to select accounts, view notifications, manage user access and programmes

## Remove a placement speciality from a programme

To remove placement specialities linked to a programme, click the \_\_\_\_ button and click Edit programme

| lanage programmes                                                          |                                                                 |                |
|----------------------------------------------------------------------------|-----------------------------------------------------------------|----------------|
| you need to remove a programme, please contact the                         | Health Placement Hub.                                           |                |
|                                                                            |                                                                 | New Programme  |
|                                                                            |                                                                 |                |
| Programme name 🔸                                                           | Primary contact                                                 |                |
| Programme name 🔸<br>Mental Health and Addiction                            | Primary contact<br>UAT-48 (HP) Jerry Lo                         |                |
| Programme name 🔸<br>Mental Health and Addiction<br>Bachelor of Social Work | Primary contact<br>UAT-48 (HP) Jerry Lo<br>UAT-48 (HP) Jerry Lo | Edit Programme |

For the speciality to be removed, click the v button and click Remove

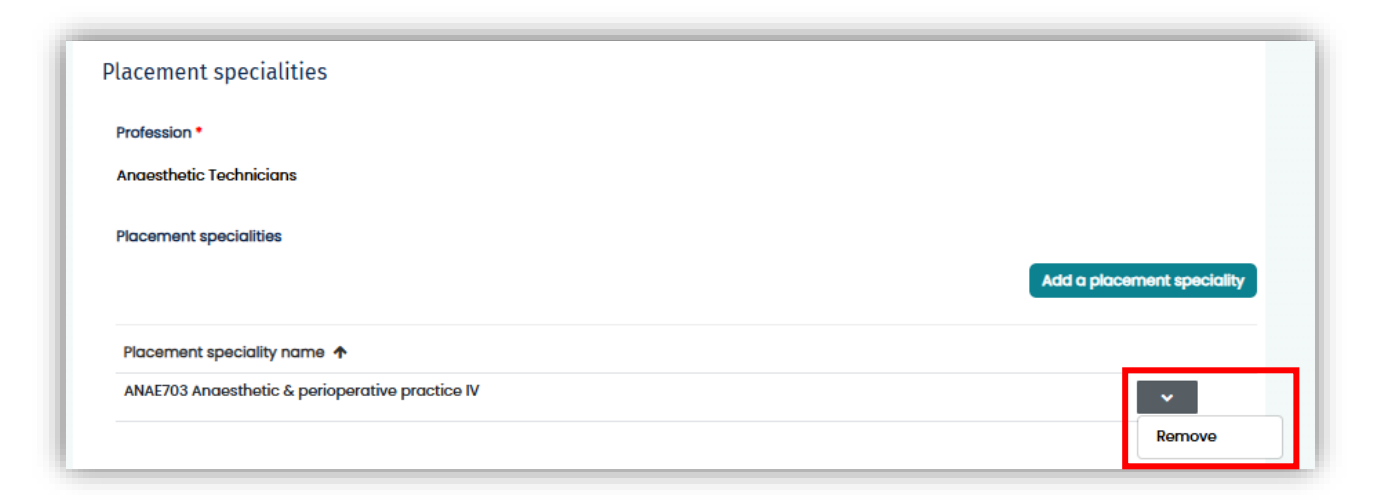

2

How to select accounts, view notifications, manage user access and programmes

## Remove a placement speciality from a programme

> The following pop up message will display, click **Yes** to confirm

### > Click **Update** at the bottom of the page

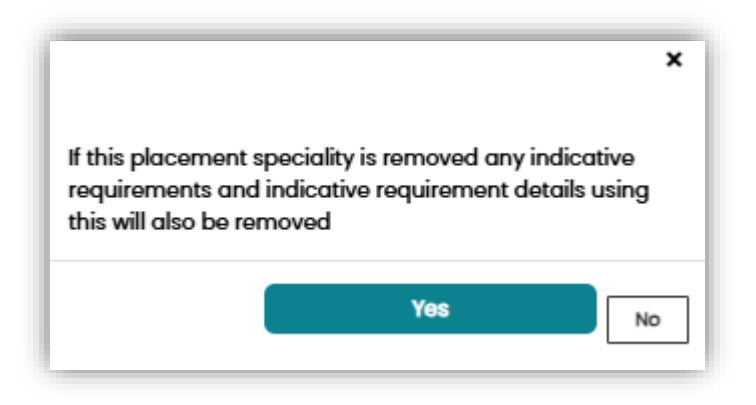

Important: if the placement speciality being
 removed is linked to indicative requirements and indicative requirement details, they will also be removed

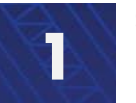

**Settings** How to select accounts, view notifications, manage user access and programmes

## Key terms

| Account                      | The account is the name of your Tertiary Education Organisation e.g.<br>Auckland University of Technology (AUT)                                                                                                    |
|------------------------------|----------------------------------------------------------------------------------------------------|
| Contact                      | A contact is a person involved in the coordination or facilitation of placements                                                                                                    |
| Profession                   | This means the area of health the person will be training in.                                                                                                    |
|                              | A non-comprehensive list of Allied, Scientific or Technical Health education programmes that will be included are:                                                                                                    |
|                              | Anaesthetic Technicians, Addiction Practitioners, Audiologists,<br>Dieticians, Medical Imaging Technologists, Medical Laboratory<br>Scientists, Occupational Therapists, Oral Health Therapists,<br>Paramedics, Pharmacists, Physiotherapists, Radiation Therapists,<br>Social workers and Speech Language Therapists. |
| Programme/<br>Programme name | This is the name of the qualification that requires student placements in health settings e.g. Bachelor of Nursing                                                                                                    |
| Portal roles                 | Every user is assigned one of the following portal roles. This determines your level of access within the specified portal.                                                                                                    |
|                              | <b>Administrator:</b> Every organisation will need an Administrator. The Administrator can do everything the other roles can do. In addition the Administrator can set up their organisation details and invite colleagues.                                                                                            |
|                              | <b>The Coordinator</b> can view, create, manage and remove placement details. They can also view the dashboard and use it for planning placements and ask the Hub to do functions on their behalf.                                                                                                    |
|                              | <b>Read Only:</b> There will be read only access available in future iterations of the tool.                                                                                                    |
|                              | Note: your portal role is not the same as your job title.                                                                                                    |
| Region                       | Specify between the 4 regions (Northern, Te Manawa Taki, Central, Te Waipounamu)                                                                                                    |
| Speciality                   | Talks about what type of service is under the profession e.g., acute services or Kaupapa Māori placement. This name may be different between education providers.                                                                                                    |